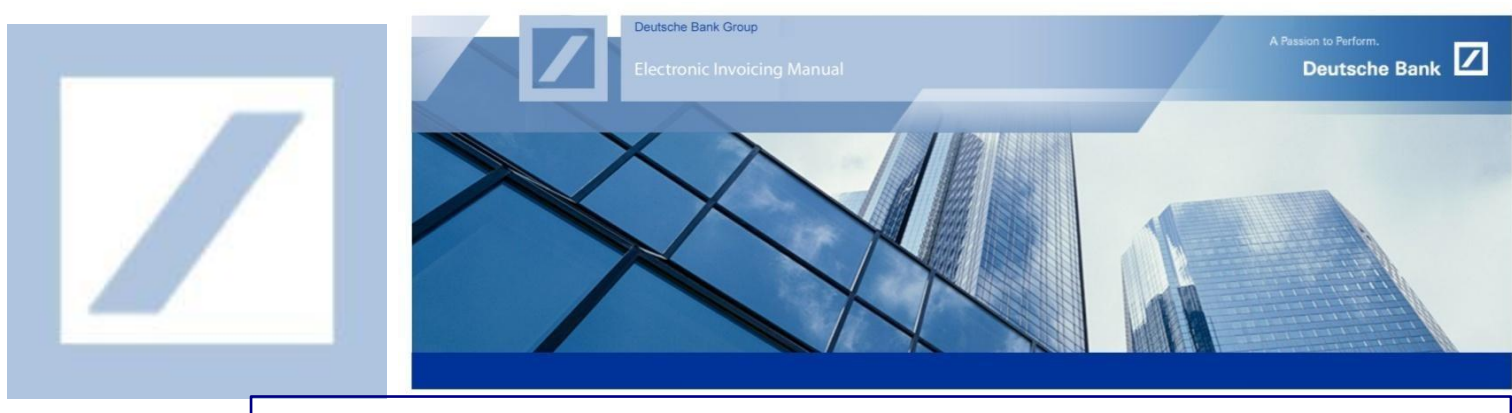

## DEUTSCHE BANK GROUP- HOW TO UPDATE VAT/TAX ID

Before submitting your first invoice via SAP Business Network, please update your tax/VAT ID in your profile following the instructions below.

Log in to the SAP Business Network supplier portal using the following link – <u>supplier.ariba.com</u> and enter your username and password here. You can find the username in the e-mail sent to you by SAP Business Network during registration.

| 1 Enter your username and password here and click <b>Login</b> |                                                                                                |
|----------------------------------------------------------------|------------------------------------------------------------------------------------------------|
| SAP Business Network - ENTERPRISE ACCOUNT                      | ₽ 0                                                                                            |
| Supplier Login                                                 | <image/> <section-header><text><text><text><text></text></text></text></text></section-header> |

<sup>2</sup> From the SAP Business Network Home Page, click on your **initials** and select **Company Profile** 

| Enablement Workbench Oro                                  | ers ~ Fulfillment ~ Invoi                                               | ces ~ Payments ~ Catalog               | gs Reports ~ Messag             | 25                         | _                          | Prashanth Raju                                      |         |
|-----------------------------------------------------------|-------------------------------------------------------------------------|----------------------------------------|---------------------------------|----------------------------|----------------------------|-----------------------------------------------------|---------|
| Support the people of Ukraine<br>Ukraine. Learn More Upda | Update the categories and service<br>te Profile   Don't remind me again | locations in your Marketing profile an | nd enable the Support Ukraine t | oggle to match buyer p     | ostings for urgently-neede | d I<br>My Account                                   |         |
|                                                           | 11-11                                                                   | × This                                 | And I a                         | 1                          |                            | Link User IDs                                       | Jung In |
| Overview Getting started                                  | 3                                                                       |                                        |                                 |                            |                            | Contact Administrator                               |         |
|                                                           | 0                                                                       | 0                                      | 10.0                            | 10                         | 0                          | Switch to Test Account                              |         |
| Orders to invoice                                         | Orders<br>Last 31 days                                                  | Rejected invoices                      | Remittances                     | C.<br>Early payr<br>Next 9 | O INR<br>nent offers       | Test 123<br>ANID: AN11170003052<br>Standard account |         |
|                                                           |                                                                         |                                        |                                 |                            |                            | Company Profile                                     |         |
| My widgets Deutsche H                                     | lank Group 🗸 하 Customize                                                | 2                                      |                                 |                            |                            | Marketing Profile                                   |         |
|                                                           |                                                                         |                                        |                                 |                            | -                          | Service Subscriptions                               |         |
| Activity food All                                         |                                                                         | Manage and the set                     | Durchase orders                 | I must 12 manualizer a s   | Inviore edind              |                                                     |         |

3 On **Company Profile**, scroll to bottom of the **Basic** page and update type of **Product & Service Categories** and **Ship-to or Service Locations** by clicking on **Browse** options

| SAP Business N                                                       | letwork –                      | Standard Account               | Get enterprise account                 | TEST MODE                                       |                                                                                                    |
|----------------------------------------------------------------------|--------------------------------|--------------------------------|----------------------------------------|-------------------------------------------------|----------------------------------------------------------------------------------------------------|
| Company Profile                                                      |                                |                                |                                        |                                                 |                                                                                                    |
| Basic (3) Busine                                                     | ess (2) M                      | arketing (3) C                 | ontacts Certifications                 | s (1) Additional Documents                      | 5                                                                                                    |
| <ul> <li>Indicates a required</li> </ul>                             | field                          |                                |                                        |                                                 |                                                                                                    |
| Overview                                                             |                                |                                |                                        |                                                 |                                                                                                    |
|                                                                      |                                | Company Name                   | * UK Light Account-TEST                |                                                 |                                                                                                    |
|                                                                      |                                |                                |                                        |                                                 |                                                                                                    |
|                                                                      |                                |                                |                                        |                                                 |                                                                                                    |
| Product and Service                                                  | Categories                     | , Ship-to or Serv              | vice Locations, and Inc                | dustries                                        |                                                                                                    |
| Product and Service Categ                                            | jories *                       |                                |                                        |                                                 |                                                                                                    |
| Enter the products and services y                                    | our company provi              | des. Postings made by bu       | yers will be matched to you based      | I on the product and service categories you     | renter below.                                                                                           |
| Enter Product and Service                                            | Categories                     |                                | Add                                    | -or-Browse 3                                    |                                                                                                    |
| Ship-to or Service Location                                          | ns *                           |                                |                                        |                                                 |                                                                                                    |
| Enter the locations that your com<br>goods manufacturer may ship glo | pany ships to or se<br>ibally. | rves. If you serve limited k   | ocations, enter the locations your co  | company serves below. If you have global o      | apabilities, browse and select "Global." For example: a services company might only serve the US, but a |
| Enter Ship-to or Service Lo                                          | cation                         |                                | Add                                    | -or- Browse 3                                   |                                                                                                    |
|                                                                      |                                |                                |                                        |                                                 | •                                                                                                    |
| Select Product and Service Cate                                      |                                | rect <b>Produ</b>              | ict & Service C                        | Categories and cli                              | ck on <b>OK</b>                                                                                         |
| Search Browse                                                        |                                |                                |                                        |                                                 |                                                                                                    |
| Click the product and service catego                                 | ry you want to add a           | nd click the + icon. Lower-lev | vel product and service categories are | displayed after you click a product and service | category. Click OK to save your changes.                                                                |
|                                                                      |                                |                                |                                        |                                                 |                                                                                                    |

| Click the product and service category you want to add and                                                                                              | click the + | icon. Lower-level product and service categories are displayed aft                              | er you | click a product and service category. Click OK to save you                                                                   | r chan                                                                                                    | ges. |                                                                                                    |       |
|----------------------------------------------------------------------------------------------------|-------------|-------------------------------------------------------------------------------------------------|--------|----------------------------------------------------------------------------------------------------|----------------------------------------------------------------------------------------------------|------|----------------------------------------------------------------------------------------------------|-------|
| Browse Product and Service Categories Did                                                                                                    | n't find wh | at you were looking for? Try Search »                                                           |        |                                                                                                    |                                                                                                    |      |                                                                                                    |       |
| Agnoutural & Hishing Machinery ><br>Agricultural & Fishing Services ><br>Apparel, Luggage & Personal Care ><br>Chemicals ><br>Closence Supplier         | *           | Accounting & Auditing ><br>Banking & Investment ><br>Credit Agencies ><br>Development Finance > | >      | Banking institutions ><br>Cash vault services ><br>Funds transfer and clearance and exchange services<br>Investment advice > | <ul> <li>(*)</li> <li>(*)</li></ul> | >    | Credit unions<br>Development finance institutions<br>Privately owned banks<br>Publicly owned banks | ⊕<br> |
| Computer Hardware, Software & Telecom ><br>Computer Hardware, Software & Telecom ><br>Construction & Maintenance Services ><br>Construction Materials > | •           | Insurance & Retirement Services >                                                               |        | Mortgage banking ><br>Securities and commodities markets services >                                                          | <ul><li>⊕</li></ul>                                                                                                    |      |                                                                                                    |       |
| My Selections (1)  Privately owned banks (View)  Remove                                                                                                 |             |                                                                                                 |        |                                                                                                    |                                                                                                    |      |                                                                                                    |       |
|                                                                                                    |             |                                                                                                 |        |                                                                                                    |                                                                                                    |      | Cancel                                                                                             | ок    |

Select your company's Ship to or Service Location

| Ship-to or Service Location Selectic<br>Select the territories that your company serves. If your<br>Global<br>Belect Ship-to or Service Locations | ON<br>company offers global coverage, choose Global. | ave your changes. |   |           |
|----------------------------------------------------------------------------------------------------|------------------------------------------------------|-------------------|---|-----------|
| Cosani/Australistia ><br>Northern Africa ><br>Eastern Africa ><br>Western Africa ><br>Middle Africa ><br>Southern Africa ><br>Antarctic Circle >  |                                                      | No items          | > | No items  |
| My Selections (0)                                                                                                    | No liems                                             |                   |   | Cancel OK |

## Proceed to Business Tab and scroll down Tax information section, to update Tax ID / VAT ID and click on Save

<u>Note</u>: Updating Tax ID / VAT ID fields on your SAP Business Network profile is mandatory and this is onetime activity that needs be completed prior to your 1st e-invoice submission If Tax / VAT is not applicable for your region, Kindly update "**NA**" on Tax ID / VAT ID fields

In case you are billing to Australia and do not have an ABN ID, please enter 11 zeros in the tax ID field

| 4                                                  | 4                                  |
|----------------------------------------------------|------------------------------------|
| Company Profile                                    | Save Close                         |
| Basic (3) Business (2) Marketing (3) Contacts Cert | fications (1) Additional Documents |
| * Indicates a required field                       | Public Profile Completeness        |
| Overview                                           |                                    |
| Tax Information                                    |                                    |
|                                                    |                                    |
| Tax Classification:                                | (no value) V                       |
| Taxation Type:                                     | (no value) V                       |
| 4 Tax ID:                                          | ① Do not enter dashes              |
| State Tax Id:                                      | Do not enter dashes                |
| Regional Tax Id:                                   | Do not enter dashes                |
| 4 Vat Id:                                          |                                    |
|                                                    | VAT Registered                     |
| VAT Registration Document:                         | <no document=""></no>              |
|                                                    | Upload                             |
|                                                    | Tax Clearance                      |
| Tax Clearance Number:                              |                                    |
| Tax Clearance Document:                            | <no document=""><br/>Upload</no>   |
| Tax Clearance Expiry Date:                         |                                    |

This will update the VAT/Tax ID on your profile so that you do not need to update it on each invoice.